### UNITED STATES DEPARTMENT OF AGRICULTURE

Farm Service Agency Washington, DC 20250

Automated Price Support Procedures and Common Functions for Grains, Oilseeds, and Rice 12-PS (Revision 2)

**Amendment 9** 

Approved by: Acting Deputy Administrator, Farm Programs

Bradley Karmen

#### **Amendment Transmittal**

#### A Reasons for Amendment

Subparagraph 1001 A has been amended to provide a screen print of the available options for loan forfeitures.

Subparagraph 1489 B has been amended to provide a current screen print of Menu PQA020.

Subparagraph 1489 C has been amended to provide a current screen print of Menu PQA1104.

Subparagraph 1489 F has been amended to provide the eLDP cotton query options on new Menu PQA0111.

Subparagraph 1489 K has been added to provide instructions for printing commodity loan/LDP eligibility flag queries.

Subparagraph 1489 L has been added to provide instructions for printing multi-county producer PLM queries.

Subparagraph 1489 M has been added to provide policy that wool and mohair loan/LDP reports shall be printed.

Paragraph 1489.6 has been added to provide instructions for printing CCC-633 EZ reminder letters.

| Page Control Chart |                                 |                  |  |  |  |  |
|--------------------|---------------------------------|------------------|--|--|--|--|
| ТС                 | TC Text Exhibit                 |                  |  |  |  |  |
| 13, 14             | 10-1, 10-2                      | 1, page 3        |  |  |  |  |
| 19                 | 14-143 through 14-148           | 3, pages 1, 2    |  |  |  |  |
|                    | 14-150.5 through 14-150.8 (add) | 15, page 1 (add) |  |  |  |  |
|                    | 14-152.5 through 14-152.8 (add) |                  |  |  |  |  |

.

| Part 14                  | Administrative Activities for Loans and LDP's                 |                |
|--------------------------|---------------------------------------------------------------|----------------|
| Section 1                | Section 1 General Information About Administrative Activities |                |
| 1400<br>1401-1           | Accessing Administrative Activities                           | 14-1           |
| Section 2                | Printing Blank Forms                                          |                |
| 1420<br>1421-1           | Maintaining Supplies of Blank Forms                           | 14-31          |
| Section 3                | County-Maintained Table Files                                 |                |
| 1430<br>1431             | Accessing Table Files                                         | 14-41<br>14-42 |
| 1432                     | Updating Monthly Interest Rate Table                          | 14-43          |
| 1433                     | Updating Offer Shipping Rates                                 | 14-43          |
| 1434.5<br>1435           | Printing the Monthly Interest Rate Table                      | 14-50<br>14-50 |
| 1436                     | Printing the Commodity Loan Rate Table                        | 14-51          |
| 1437                     | Printing the Offer Shipping Rates                             | 14-51          |
| 1437.5<br>1438<br>1439-1 | Backing Up or Restoring County-Maintained Table Files         | 14-52<br>14-52 |

## Section 4 KCMO-Maintained Table Files

| 1450   | General Information About KCMO's Table Files         | 14-71 |
|--------|------------------------------------------------------|-------|
| 1451   | Printing Assessment Table Files                      | 14-73 |
| 1452   | Backing Up and Restoring KCMO-Maintained Table Files | 14-74 |
| 1453-1 | 1459 (Reserved)                                      |       |

## Page No.

# Part 14 Administrative Activities for Loans and LDP's (Continued)

## Section 5 Administrative Reports

| 1460   | Accessing Administrative Reports                               | 14-91  |
|--------|----------------------------------------------------------------|--------|
| 1461   | Loans Open After Maturity Report                               | 14-92  |
| 1462   | (Reserved)                                                     |        |
| 1463   | Loan Maturity Lists                                            | 14-95  |
| 1464   | Outstanding Loan by Specific Warehouse Report                  | 14-96  |
| 1465   | Loan and LDP Overdisbursement, Receivable, and Payable Reports | 14-97  |
| 1466   | Warehouse Receipts for Outstanding Loans by Warehouse          | 14-98  |
| 1467   | Saved Loan Report                                              | 14-100 |
| 1468   | Loan and LDP Summary Reports                                   | 14-101 |
| 1469   | Outstanding Loan and LDP Violations Report                     | 14-105 |
| 1470   | Market Gain Reports                                            | 14-106 |
| 1471-1 | 1479 (Reserved)                                                |        |

## Section 6 Price Support Queries

| 1480   | Price Support Queries                                          | 14-125   |
|--------|----------------------------------------------------------------|----------|
| 1481   | Loan Summary Records Query                                     | 14-126   |
| 1482   | Bin or Receipt Summary Records Query                           | 14-128   |
| 1483   | Liquidation Records Query                                      | 14-131   |
| 1484   | Receivable Records Query                                       | 14-133   |
| 1485   | Receipt and Grading Factor Records Query                       | 14-135   |
| 1486   | Farm Number Records Query                                      | 14-137   |
| 1487   | Producer Share Records Query                                   | 14-139   |
| 1488   | Commodity Loan or LDP Eligibility Query                        | 14-141   |
| 1489   | Processing Current Crop Year Price Support Eligibility Queries | 14-143   |
| 1489.5 | 5 Processing Loan Maturity Letters                             | 14-151   |
| 1489.6 | 6 Processing CCC-633 EZ Reminder Letters                       | 14-152.5 |
| 1490   | Additional Information About Price Support Queries             | 14-153   |
| 1491-1 | (Reserved)                                                     |          |

## Exhibits

- 1 Reports, Forms, Abbreviations, and Redelegations of Authority
- 2 Definitions of Terms Used in This Handbook
- 3 Menu and Screen Index
- 4-10 (Reserved)
- 11 Example of First List
- 12 Example of Blank Performance Report for a First List
- 13 (Reserved)
- 14 Example of Report PVB160-R001 When There Are No Selections
- 15 CCC-633 EZ Reminder Letter
- 16 Example of Expanded Sample List
- 17 Example of Blank Performance Report for an Expanded Sample
- 18 Example of Screen PVB30000 for Entering First List Results
- 19 Example of Completed First List Performance Report
- 20 Example of Screen PVB35000 for Entering Expanded Sample Results
- 21 Example of Completed Expanded Sample Performance Report
- 22 Example of Cumulative Performance Report
- 23-34 (Reserved)
- 35 Out-of-Balance Conditions, Reports, and Checklist

•

#### Part 10 Forfeitures

### Section 1 Forfeiture Information

#### **1000** General Information

#### A Computer Not Working

Forfeitures cannot be completed manually when the computer is not working and recorded later into the computer. Wait until the computer is operational to process forfeitures.

#### **B** Information for IRS

Information processed through forfeitures will be collected for the IRS file to be reported at the end of the year.

#### C When to Process

Wait 10 calendar days to process the forfeiture of a loan after the maturity date.

#### **D** Before Processing

Before starting the forfeiture process:

- have the loan folder and warehouse receipts at the terminal
- complete all pending actions on the loan being forfeited.

#### **E** Accessing the Loan

ENTER "6" on Menu PCA005 to access the loan. Complete the producer and loan identification process according to paragraph 16.

#### **1001** Selecting Forfeiture Options

#### **A** Options

After the correct loan has been identified, Screen PFA10000 will be displayed. This screen \*--provides the following forfeiture options.

 197-WRIGHT COUNTY
 PFA10000

 PRICE SUPPORT - LOAN FORFEITURE
 Version: AD32 02-28-06 9:08 Term H5

 DOUGLAS ELLINGSON
 CY 04 LOAN# 123 COMM SOYA

 1. Full forfeiture at maturity.
 \*

 2. Partial forfeiture at maturity.
 \*

 3. Full forfeiture called before maturity.
 \*

 4. Partial forfeiture called before maturity.
 \*

 5. Forfeiture at maturity - immediate purchase by warehouse.
 Enter the number of your selection and Press the "Enter" key.

 Cmd3=Previous Menu
 \*

#### **B** Only 1 Receipt

If the loan to be forfeited has only 1 receipt, options to process partial forfeitures will be disabled.

#### **C** Importance of Selection

Selecting the correct option is very important. The option entered will determine the method by which the computer will process the forfeiture.

#### **D** Selection

Enter the option number for the type of forfeiture to be processed on Screen PFA10000 and PRESS "Enter". Screen PFA11000 will be displayed.

## \*--1489 Processing Current Crop Year Price Support Eligibility Queries

# A Accessing Queries

Access queries according to this table.

| Step | Action                                                                                             | Result                                                     |
|------|----------------------------------------------------------------------------------------------------|------------------------------------------------------------|
| 1    | <ul><li>On Menu FAX07001:</li><li>select option 13. "Price Support"</li></ul>                      | Menu PCA005 will be displayed.                             |
|      | <ul> <li>PRESS "Enter".</li> </ul>                                                                 |                                                            |
| 2    | On Menu PCA005:                                                                                    | Administrative Main Menu PAA010 will be displayed.         |
|      | <ul> <li>select option 9, "Perform<br/>Administrative Functions"</li> <li>DRESS "Entor"</li> </ul> |                                                            |
| 3    | • PRESS Eiller .<br>On Menu PA $\Delta 010^{\circ}$                                                | Price Support Query Menu POA015 will                       |
| 5    | Oli Mellu I AA010.                                                                                 | be displayed.                                              |
|      | <ul> <li>select option 8, "Price Support<br/>Query Menu"</li> </ul>                                |                                                            |
|      | • PRESS "Enter".                                                                                   |                                                            |
| 4    | On Menu PQA015:                                                                                    | Price Support Query Menu PQA020 will be displayed.         |
|      | • select option 11, "Commodity                                                                     |                                                            |
|      | Loan/LDP Eligibility"                                                                              |                                                            |
|      | • PRESS "Enter".                                                                                   |                                                            |
| 5    | On Menu PQA020, select "Crop Year" and PRESS "Enter".                                              | Query Type Selection Screen PQA01104<br>will be displayed. |

--\*

#### B Menu PQA020

This is an example of Menu PQA020.

```
*--
```

```
COMMAND
                              PQA020
                                                           Η5
PRICE SUPPORT - CROP YEAR SELECTION MENU
1. 2005
   2. 2006
       Return to Application Selection Screen
   21.
       Return to Office Selection Menu
   22.
   23.
       Return to Primary Selection Menu
   24.
       Sign Off
Enter the Number of your selection and press the "Enter" key.
Cmd3=Previous Menu
```

#### C Query Options Screen PQA01104

This is an example of Screen PQA01104.

```
      PRICE SUPPORT
      073-WRIGHT COUNTY
      PQA01104

      QUERY TYPE SELECTION SCREEN
      VERSION: AD33
      03-22-06
      10:48
      TERM H5

      .
      Running Account - Eligibility Queries
      .
      .
      .

      .
      Running Account - Eligibility Queries
      .
      .
      .

      .
      Running Account - Eligibility Queries
      .
      .

      .
      cotton Loans/LDP Queries
      .
      .

      .
      Cotton Loans/LDP Eligibility Flag Queries
      .
      .

      .
      Commodity Loan/LDP Eligibility Flag Queries
      .
      .

      .
      Wool and Mohair Loan/LDP Queries
      .
      .

      Enter the Number of your selection and press the "Enter" key.
      .
      .

      Cmd3=Previous Menu
      Cmd7=End of Job
      .
```

## C Query Options Screen PQA01104 (Continued)

County Offices shall follow this table to run query-selected reports.

| IF the user selects option        | THEN                                                          |  |  |
|-----------------------------------|---------------------------------------------------------------|--|--|
| "1" for <b>Running Account</b> on | • Screen PQA01105 will be displayed to allow the user to      |  |  |
| Screen PQA01104 and presses       | display or print the queries, see subparagraph D              |  |  |
| "Enter"                           |                                                               |  |  |
|                                   | • after a selection is made, Screen PQA01106 will be          |  |  |
|                                   | displayed, see subparagraph E.                                |  |  |
| *"2" for eLDP Cotton on           | Screen PQA01111 will be displayed, see                        |  |  |
| Screen PQA01104 and presses       | subparagraph F*                                               |  |  |
| "Enter"                           |                                                               |  |  |
|                                   | <b>Note:</b> This option only allows for printing the query.  |  |  |
| "3" for <b>Cotton</b> on Screen   | Screen PQA01103 will be displayed, see subparagraph G.        |  |  |
| PQA01104 and presses              |                                                               |  |  |
| "Enter"                           | <b>Note:</b> This option only allows for printing the query.  |  |  |
| "4" for <b>Basic</b> on Screen    | • Screen PQA01105 will be displayed to allow the user to      |  |  |
| PQA01104 and presses              | display or print the queries, see subparagraph D              |  |  |
| "Enter"                           |                                                               |  |  |
|                                   | • after a selection is made, Screen PQA01109 will be          |  |  |
|                                   | displayed, see subparagraph H.                                |  |  |
| "5" for <b>Commodity</b>          | • Screen PQA01133 will be displayed to allow the user to      |  |  |
| Loan/LDP Eligibility on           | print the queries by:                                         |  |  |
| Screen PQA01104 and presses       |                                                               |  |  |
| Enter                             | Total Certified List                                          |  |  |
|                                   |                                                               |  |  |
|                                   | • specific producer                                           |  |  |
|                                   |                                                               |  |  |
|                                   | •*all multi-county PLM                                        |  |  |
|                                   |                                                               |  |  |
|                                   | • specific multi-county producer PLM                          |  |  |
|                                   |                                                               |  |  |
|                                   | • user must enter identification number of producer if        |  |  |
|                                   | specific Producer was selected, see subparagraphs K           |  |  |
| * "6" for Wool and Mahair         | allu L*                                                       |  |  |
| I = 0 101 wood and woodalf        | a series of queries will full.                                |  |  |
| Screen POA01104 and pressor       | <b>Note:</b> This option only allows for printing the query * |  |  |
| "Enter"                           | This option only anows for printing the query                 |  |  |
|                                   |                                                               |  |  |

#### **D** Print or View Screen PQA01105

This is an example of Screen PQA01105 that allows the user to select to print or display applicable query.

```
PRICE SUPPORT 073-ORLEANS PQA01105
OUTPUT DEVICE SELECTION SCREEN VERSION: AA02 05-13-02 10:48 TERM #1
1. Print Query
2. Display Query
Enter the number of your selection and press the "Enter" key.
Cmd3=Previous Menu Cmd7=End Of Job
```

#### E Running Account Screen PQA01106

This is an example of Screen PQA01106 for crop year 2002 Running Account queries.

```
      PRICE SUPPORT
      073-ORLEANS
      PQA01106

      RUN REPORT SCREEN
      VERSION: AA02
      05-13-02
      10:48
      TERM #1

      1. Running Account - Reasonable Eligibility by Crop
      2. Running Account - Reasonable Eligibility by Producer ID
      Producer ID

      Enter the Number of your selection and press the "Enter" key.
      Cmd3=Previous Menu
      Cmd1 - Resume job
```

Based on the user selection on Screen PQA01105, the applicable query will be printed or displayed.--\*

--\*

#### 1489 Processing Current Crop Year Price Support Eligibility Queries (Continued)

#### F eLDP Cotton Screen PQA01111

\*--This is an example of Screen PQA01111.

```
      PRICE SUPPORT
      197-WRIGHT COUNTY
      PQA0111

      ELDP COTTON LDP MENU
      VERSION: AD33 03-22-06 08:09 TERM H5

      .
      eLDP Cotton LDP's by Producer - All Bales

      2.
      eLDP Cotton LDP's by Producer - Specific Bales

      3.
      eLDP Cotton LDP's by Producer - Range of Bales
```

According to user selection on this screen, the applicable query report will print only.

#### G Cotton Screen PQA01103

This is an example of existing Screen PQA01103.

| PRICE SUPPORT<br>COTTON LOAN/LDP MENU                                                                                                    | 73-ORLEANS<br>VERSION: AA                                                                                                    | PQA01103<br>02 05-13-02 10:48 TERM #1 |
|----------------------------------------------------------------------------------------------------|----------------------------------------------------------------------------------------------------|---------------------------------------|
| <ol> <li>Upland Cotton LDP's</li> <li>Upland Cotton LDP's</li> <li>Upland Cotton LDP's</li> <li>Upland Cotton Loans</li> <li>Upland Cotton Loans</li> <li>Upland Cotton Loans</li> <li>ELS Cotton Loans by</li> <li>ELS Cotton Loans by</li> <li>ELS Cotton Loans by</li> </ol> | by Producer - All Bales<br>by Producer - Specific Bales<br>by Producer - Range of Bales<br>by Producer<br>by Specific Receipt Number<br>by Range of Receipt Numbers<br>Producer<br>Specific Receipt Numbers<br>Range of Receipt Numbers |                                       |
| Please enter your sele                                                                                                    | ction                                                                                                    |                                       |
| Cmd3=Previous Menu                                                                                                    | Cmd7=End of Job                                                                                                    |                                       |

According to user selection on this screen, the applicable query report will print only.

### \*--H Basic Query Screen PQA01109

If option 4, "Basic Eligibility Queries", is selected on Screen PQA01104 according to subparagraphs C and D, Screen PQA01109 will be displayed.

This is an example of existing Screen PQA01109.

| PRICE SUPP   | ORT         | 197-WRIGHT COUNT  | Y            |         | PQf       | 101109 |      |    |
|--------------|-------------|-------------------|--------------|---------|-----------|--------|------|----|
| PRINTED RE   | PORT FORMAT | SELECTION SCREEN  | VERSION:     | AD11    | 02-11-05  | 16:37  | TERM | ΗO |
|              |             |                   |              |         |           |        |      |    |
|              |             |                   |              |         |           |        |      |    |
| 1            | Select All  | Producers by Cro  | n Tune in Pr | oducer  | Order     |        |      |    |
| 2.           | Select All  | Producers by Cro  | p Type in Fa | rm Numb | ber Order |        |      |    |
| 3.           | Select Ind  | ividual Producer  | bu ID Number | by Cro  | op Type   |        |      |    |
|              |             |                   |              | - 9     |           |        |      |    |
|              |             |                   |              |         |           |        |      |    |
|              |             |                   |              |         |           |        |      |    |
|              |             |                   |              |         |           |        |      |    |
|              |             |                   |              |         |           |        |      |    |
|              |             |                   |              |         |           |        |      |    |
|              |             |                   |              |         |           |        |      |    |
|              |             |                   |              |         |           |        |      |    |
|              |             |                   |              |         |           |        |      |    |
|              |             |                   |              |         |           |        |      |    |
|              |             |                   |              |         |           |        |      |    |
| Entor the    | number of u | our selection and | proce the "  | Enter"  | kou       |        |      |    |
| Cmd3=Previ   | ous Menu    | Jul Selection and | Cmd7=End Of  | Job     | Keg.      |        |      |    |
| ollido TTEVI | ous nena    |                   |              |         |           |        |      |    |

The user selects option:

- 1 to print or view, based on the selection made on Screen PQA01105 (subparagraph D), the applicable **Basic** query by crop, in producer order
- 2 to print or view, based on the selection made on Screen PQA01105 (subparagraph D), the applicable **Basic** query in FSN order
- 3 to print or view, based on the selection made on Screen PQA01105 (subparagraph D), the applicable **Basic** query by the individual producer's ID Number.
- **Note:** Select query by entering producer's ID number according to subparagraph J. The results for the producer and crop will then be displayed.--\*

\* \* \*

#### \*--K Commodity Loan/LDP Eligibility Flag Queries

Commodity loan/LDP eligibility flag queries were developed to assist County Offices in making producer eligibility determinations. The queries identify a flag setting by producer for either of the following:

- all producers in the county (Total Certified List)
- specific producer inquiry.

The query prints the customer's control county current flag settings for all of the following:

- certified cropland indicator by farm
- controlled substance
- AD-1026
- 6-CP
- actively engaged
- person determination
- adjusted gross income
- **Note:** This query provides the user with the customer's subsidiary and compliance certified flag settings and does **not** prevent a customer that may be ineligible from obtaining marketing assistance loans or LDP's. **County Offices shall use the query as a reference only.** Further determinations as to a customer's eligibility may be necessary.

Access queries according to this table.

| Step | Action                                                  | Result              |
|------|---------------------------------------------------------|---------------------|
| 1    | On Price Support Main Menu PCA005:                      | Administrative Main |
|      |                                                         | Menu PAA010 will    |
|      | • select option "9", "Perform Administrative Functions" | be displayed.       |
|      | • PRESS "Enter".                                        |                     |
| 2    | On Administrative Main Menu PAA010:                     | Query Menu PQA015   |
|      |                                                         | will be displayed.  |
|      | • select option "8", "Price Support Query Menu"         |                     |
|      | • PRESS "Enter".                                        |                     |
| 3    | On Query Menu <b>PQA015</b> :                           | Query Menu PQA020   |
|      |                                                         | will be displayed.  |
|      | • select option "11", "Commodity Loan/LDP Eligibility"  |                     |
|      | • PRESS "Enter".                                        |                     |

| Step | Action                                                 | Result               |
|------|--------------------------------------------------------|----------------------|
| 4    | On Query Menu <b>PQA020:</b>                           | Query Type Selection |
|      |                                                        | Screen PQA01104      |
|      | • select "Crop Year"                                   | will be displayed.   |
|      | • PRESS "Enter".                                       |                      |
| 5    | On Query Type Selection Screen PAQ01104, select option | Query Flag Selection |
|      | "5", "Commodity Loan/LDP Eligibility Flag Queries".    | Screen PQA01133      |
|      |                                                        | will be displayed.   |
| 6    | On Query Menu PQA01133 select either:                  | A series of queries  |
|      |                                                        | will run and print a |
|      | • "1", "all producers in a county"                     | report on the system |
|      | • "2", "a specific producer".                          | printer.             |

### \*--K Commodity Loan/LDP Eligibility Flag Queries (Continued)

### L Multi-County Producer PLM Queries

County Offices may only establish a maximum PLM based on what is recorded in the payment limitation file.

Queries have been developed to assist County Offices when establishing current crop year customer profiles for multi-county producers. County Offices can print an:

- entire multi-county producer list
- individual multi-county producer list.

County Offices shall follow the steps in this table to access the Multi-County Producer Query Report.

| Step | Action                                                  | Result              |
|------|---------------------------------------------------------|---------------------|
| 1    | On Price Support Main Menu PCA005:                      | Administrative Main |
|      |                                                         | Menu PAA010 will    |
|      | • select option "9", "Perform Administrative Functions" | be displayed.       |
|      | • PRESS "Enter".                                        |                     |
| 2    | On Administrative Main Menu PAA010:                     | Query Menu          |
|      |                                                         | PQA015 will be      |
|      | • select option "8", "Price Support Query Menu"         | displayed.          |
|      | • PRESS "Enter".                                        |                     |
| 3    | On Query Menu <b>PQA015</b> :                           | Query Menu          |
|      |                                                         | PQA020 will be      |
|      | • select option "11", "Commodity Loan/LDP Eligibility"  | displayed.          |
|      | • PRESS "Enter".                                        |                     |

| Step | Action                                                                                                    | Result               |
|------|----------------------------------------------------------------------------------------------------|----------------------|
| 4    | On Query Menu <b>PQA020:</b>                                                                                                    | Query Type Selection |
|      |                                                                                                    | Screen PQA01104      |
|      | • select "Crop Year"                                                                                                    | will be displayed.   |
|      | • PRESS "Enter".                                                                                                    |                      |
| 5    | On Query Type Selection Screen PAQ01104, select option                                                                                                    | Query Flag Selection |
|      | "5", "Commodity Loan/LDP Eligibility Flag Queries".                                                                                                    | Screen PQA01133      |
|      |                                                                                                    | will be displayed.   |
| 6    | On Query Menu PQA01133 select either:                                                                                                    | A series of queries  |
|      |                                                                                                    | will run and print a |
|      | • "3", "all producers in a county"                                                                                                    | report on the system |
|      | • "4", "a specific producer's PLM".                                                                                                    | printer.             |
|      | be displayed. County Offices shall change<br>"9999999999" in the "VALUE" field to the<br>producer's tax identification number and PRESS<br>"Enter".                                                                                                    |                      |
|      | SELECT RECORDS ALL                                                                                                    |                      |
|      | Query: PLMMULI5 Library: QRTEMP Option: REVISE<br>Type comparisons. Press Enter. Specify DR to start each new group of<br>comparisons. Tests: EQ, NE, LE, GE, LT, GT, RANGE, LIST, and LIKE.<br>AND/OR FIELD TEST VALUE (FIELD, NUMBER, or 'characters')<br>A.IDNUM EQ 999999999<br>AND B.STATUS EQ |                      |
|      |                                                                                                    |                      |
|      | B.LAST Last Name 20<br>B.FORMAT Formatted Name for Mailing 33                                                                                                    |                      |
|      | A.IDNUM ID Number 9 0<br>B.IDTYPE ID Type Code 1                                                                                                    |                      |
|      | A.STATE State Code 2 0<br>Cmd4=Show names only Cmd6=Fast roll Roll=Page                                                                                                    |                      |
|      | Umd3=uo back Cmd5=Show report Cmd7=End Cmd10=Show files<br>Cmd13=Show report layout                                                                                                    |                      |
|      |                                                                                                    |                      |
|      |                                                                                                    |                      |

# \*--L Multi-County Producer PLM Queries (Continued)

## \*--M Wool and Mohair Loan/LDP Quantities

Queries have been developed to assist County Offices with determining reasonable quantity for wool and mohair producers.

The report combines LDP and loan information from the previous 3 years for all wool and mohair producers.

County Offices shall print this report before establishing customer profiles according to 15-PS, Section 2.--\*

### \*--1489.6 Processing CCC-633 EZ Reminder Letters

#### A General Information

The queries will select producers who reported or were determined to have had a share in an eligible loan commodity from the previous crop year.

**Note:** A CCC-633 EZ reminder letter will not print for eligible commodities that are not reported on an FSA-578 (such as wool, mohair, and pelts).

#### B Accessing CCC-633 EZ Reminder Letter Option

County Offices shall follow this table to run CCC-633 EZ reminder letters (Exhibit 15).

| Step | Action                                                                        |  |
|------|-------------------------------------------------------------------------------|--|
| 1    | On Price Support Main Menu PCA005, select option "9", "Perform                |  |
|      | Administrative Functions".                                                    |  |
| 2    | On Menu PAA010, select option "8", "Price Support Query Menu".                |  |
| 3    | On Menu PQA015, select option "13", "Print CCC-633-EZ Reminder Letters".      |  |
| 4    | On Menu PQA100, select 1 of the following print options:                      |  |
|      |                                                                               |  |
|      | • option "1", "All Producers", to print letters for all producers             |  |
|      | • option "2", "Range of Producers", to print letters for a range of producers |  |
|      | • option "3", "Specific Producer", to print a letter for a specific producer. |  |

#### C Option 1, "Print All Producers"

This option will print letters for all producers who reported or were determined to have had a share in an eligible loan commodity from the previous crop year. Print time depends on the size of the county; larger counties will see a significant delay in printing. Large counties may want to print their letters in sections according to subparagraph D.

#### D Option 2, "Print A Range of Producers"

This option will allow County Offices to print a reminder letter for a range of producers. When option 2 is selected, the following screen will be displayed. County Offices shall change the "VALUE" field, as applicable. County Offices using this option will have to repeat the process until all letters have printed.--\*

#### \*--1489.6 Processing CCC-633 EZ Reminder Letters (Continued)

#### **D** Option 2, "Print A Range of Producers" (Continued)

**Examples:** To run a range of producers with last names that range from "Adams" **through** "King", the "VALUE" field would be entered according to the following screen print.

|          |            |          | SELECT RECORDS             |                   | ALL |
|----------|------------|----------|----------------------------|-------------------|-----|
| Qu       | ery: C633B |          | Library: QRPRICE5          | Option: REVISE    |     |
| Type com | parisons,  | press Ei | nter. Specify OR to start  | each new group of |     |
| comparis | ons. Test  | s: EQ, I | NE, LE, GE, LT, GT, RANGE, | LIST, and LIKE.   |     |
|          |            |          |                            |                   |     |
| AND/OR   | FIELD      | TEST     | VALUE (FIELD, NUMBER, or   | r 'characters')   |     |
|          | LAST       | RANGE    | ΄Α΄. ΄L <u>΄</u>           |                   |     |
|          |            |          |                            |                   |     |
|          |            |          |                            |                   |     |
|          |            |          |                            |                   |     |
|          |            |          |                            |                   |     |
| Cmd1=Ins | ert        | Cmd1:    | 2=Reorganize Roll          | l=Page            |     |
|          |            |          | LIST OF FIELDS             |                   | TOP |
| NAME     | COMMEN     | Т        |                            |                   | POS |

To run the next set of ranges, the first "VALUE" field will contain the last letter entered from the previous ran "RANGE" query; 'A' 'L' changed to 'L' 'S'.

The next range query may look like the following:

|              |           |             | SELECT RE                      | CORDS      |                  | _ <u>ALL</u> |
|--------------|-----------|-------------|--------------------------------|------------|------------------|--------------|
| Query: C633B |           |             | Library: QRPRICE5 Option: R    |            |                  | VISE         |
| Type com     | parisons, | oress Enter | . Specify O                    | R to start | each new group d | f            |
| comparis     | ons. Test | s: EQ, NE,  | LE, GE, LT,                    | GT, RANGE, | LIST, and LIKE.  |              |
|              |           |             |                                |            |                  |              |
| AND/OR       | FIELD     | TEST VA     | LUE (FIELD,                    | NUMBER, or | 'characters')    |              |
|              | LAST      | RANGE L     | <u>' 's'</u>                   |            |                  |              |
|              |           |             | · · · · <b>—</b> · · · · · · · |            |                  |              |
|              |           |             |                                |            |                  |              |
|              |           |             |                                |            |                  |              |
|              |           |             |                                |            |                  |              |
|              |           |             |                                |            |                  |              |
| Cmd1=Ins     | ert       | Cmd12=Re    | organize                       | Roll       | =Page            |              |
|              |           |             | LIST OF F                      | TELDS      |                  | то           |

This range would run all producers whose last name begins with "L" through names that begin with "**R**".--\*

## \*--1489.6 Processing CCC-633 EZ Reminder Letters (Continued)

## E Option 3, "Print a Specific Producer"

This option will allow County Offices to print a reminder letter for a specific producer. When option 3 is selected, the following screen will be displayed. County Offices shall change "999999999" in the "VALUE" field to the producer's tax identification number and PRESS "Enter".

|                                  |               | SELECT RECORDS     |                                                      | ALL |
|----------------------------------|---------------|--------------------|------------------------------------------------------|-----|
| Query: C633C                     | : I           | Library: QRPRICE5  | Option: REVISE                                       |     |
| Type comparisons,                | press Enter.  | Specify OR to sta  | rt each new group of                                 |     |
| comparisons. Test                | s: EQ, NE, LI | E, GE, LT, GT, RAN | GE, LIST, and LIKE.                                  |     |
| ·                                |               |                    |                                                      |     |
| AND/OR FIELD                     | TEST VALU     | UE (FIELD. NUMBER. | or 'characters')                                     |     |
|                                  | FO 999        | 999999             |                                                      |     |
|                                  |               |                    |                                                      |     |
|                                  |               |                    |                                                      |     |
|                                  |               |                    |                                                      |     |
|                                  |               |                    |                                                      |     |
|                                  |               |                    |                                                      |     |
| والمتحد والمتحد والمترج والمراجع |               |                    | ng gangananan sa sa sa sa sa sa sa sa sa sa sa sa sa |     |
| <u>Cmd1=Insert</u>               | Cmd12=Reo     | rganize R          | oll=Page                                             |     |
|                                  |               | LIST OF FIELDS     |                                                      | TOP |

--\*

## \*--1489.6 Processing CCC-633 EZ Reminder Letters (Continued)

## F Printing CCC-633 EZ Reminder Letters

After the queries have run, the following screen will be displayed. Enter the "Printer" ID (such as P1, P2, Q1, etc.) to print the reminder letters.

| C633LTR, DWPRICE PRINT OP                       | TIONS Page 1 of 3                                                                                                    |
|-------------------------------------------------|----------------------------------------------------------------------------------------------------|
| Type choices, press Enter.<br>ITEM<br>From page | CHOICE       POSSIBLE CHOICES         1       1-9999         9999       1-9999         1       1-99         1       1=Printer       2=Display         3=Disk file       Printer ID, 6670, 6580         QP       Output file name         2       1=Yes       2=No |
| Delay printing to group output<br>Draft spacing | 21=Yes2=No21=Yes2=No21=Yes2=No11=Yes2=No11=Letter2=Text3=Draft00-99Cmd5=Print QueueCmd7=EndRoll up=Additional print options                                                                                                    |

\_\_\*

## Reports, Forms, Abbreviations, and Redelegations of Authority (Continued)

## Abbreviations Not Listed in 1-CM

| Approved     |                                                         |                 |
|--------------|---------------------------------------------------------|-----------------|
| Abbreviation | Term                                                    | Reference       |
| ATHM         | acid treated high moisture                              | 301, 311, 323,  |
|              |                                                         | 331, 333, 344   |
| COE          | County Office expense                                   | 1701            |
| CRS          | Common Receivable System                                | 1118, 1941,     |
|              |                                                         | 1942            |
| CSACD        | Customer Service and Acceptance Certification Division, | 1744            |
|              | SUAB, KC-ITSDO                                          |                 |
| EFT          | electronic funds transfer                               | Text            |
| EWR          | electronic warehouse receipt                            | 1902            |
| HM           | high moisture                                           | 301, 311, 320,  |
|              |                                                         | 323, 331, 333   |
| NHD          | National Help Desk, KC-ITSDO                            | Part 17         |
| PCP          | posted county price                                     | 724, 726        |
| PLM          | payment limitation                                      | 724, 726, 1470, |
|              |                                                         | 1489            |
| RCP          | regionally calculated price                             | 724, 726        |
| SUAB         | SCOAP User Assistance Branch, KC-ITSDO                  | 1741, 1744      |
| TSR          | Transaction Summary Report                              | Text            |

The following abbreviations are not listed in 1-CM.

## **Redelegations of Authority**

Redelegation authority is provided in 8-LP, paragraph 3.

.

## Menu and Screen Index

PVA30000

|          | Title                                               | Reference     |
|----------|-----------------------------------------------------|---------------|
|          | Select Records                                      | 1489, 1489.5, |
|          |                                                     | 1489.6        |
|          | Print Options                                       | 1489.6        |
| ANK52020 | Amount Due Screen                                   | 1979          |
| PCA005   | Price Support - Main Menu                           | 1             |
| PCA11000 | GRAZE OUT Payments Screen                           | 1978          |
| PCA11000 | GRAZE-OUT ID Entry Screen                           | 1979          |
| PFA10000 | Price Support – Loan Forfeiture                     | 1001          |
| PGA000   | Price Support - Loan Deficiency Payment Making Menu | 1902          |
| PGG1000  | GRAZE-OUT Payment Application Screen                | 1978          |
| PGG13000 | GRAZE-OUT Correction Screen                         | 1980          |
| PGG13000 | GRAZE-OUT Payment Application Screen                | 1978          |
| PGG14000 | GRAZE-OUT Payments Summary Screen                   | 1978          |
| PGG50000 | GRAZE-OUT Cancel Process Screen                     | 1979          |
| PQA01103 | Cotton Loan/LDP Menu                                | 1489          |
| PQA01104 | Query Type Selection Screen                         | 1489          |
| PQA01105 | Output Device Selection Screen                      | 1489          |
| PQA01106 | Run Reports Screen                                  | 1489          |
| PQA01109 | Printed Report Format Selection Screen              | 1489          |
| PQA01111 | ELDP Cotton LDP Menu                                | 1489          |
| PQA01130 | Price Support - Commodity Menu                      | 1489          |
| PQA020   | Price Support - Crop Year Selection Menu            | 1489          |

The following menus and screens are displayed in this handbook.

**Display Loan Information** 

200

# Menu and Screen Index (Continued)

| Menu or  |                                                       |           |
|----------|-------------------------------------------------------|-----------|
| Screen   | Title                                                 | Paragraph |
| PVA30005 | Additional Loan Information                           | 201       |
| PVA30100 | General LDP Information                               | 202       |
| PVA30105 | LDP Amount Calculations                               | 203       |
| PVA31000 | Display of Farm Numbers Where Produced                | 201, 203  |
| PVA32000 | Display of Previous Loan Numbers                      | 201       |
| PVA33300 | Display of Bin Information                            | 201       |
| PVA33400 | Display of LDP Bin/Lot/Receipt Information            | 203       |
| PVA33501 | Receipt Information                                   | 201       |
| PVA36000 | Display of Disbursement Information/Producer Share    | 201       |
| PVA37000 | Display of Liquidated Information                     | 201       |
| PVA37010 | Display of LDP Refund Information                     | 203       |
| PVA38000 | Display of Receivables/Overdisbursements              | 201       |
| PVA38100 | Display of LDP Overpayments                           | 203       |
| PVA39000 | Display of Market Gain Information                    | 201, 203  |
| PVB000   | Price Support Loan Servicing - Loan and LDP Spotcheck | 1505      |
| PVB08000 | Price Support - Spotcheck Notice                      | 1504      |

## CCC-633 EZ Reminder Letter

Following is an example of the CCC-633 EZ reminder letter.

| United States Department of Agriculture<br>Farm Service Agency<br>(County Office Address)                                                                                                    |
|----------------------------------------------------------------------------------------------------|
| (Date)                                                                                                    |
| Michael Robinson<br>12 Shortledge Drive<br>Anytown USA                                                                                                    |
| Dear Michael Robinson:                                                                                                    |
| In July 2005, the CCC-633-EZ, Loan Deficiency Payment Agreement and Request form was made available to producers to request LDP benefits. The CCC-633-EZ is a 2-part form available to producers to request LDP benefits. The CCC-633-EZ is a 2-part form consisting of multiple pages. The CCC-633 EZ;                                                                                                    |
| • page 1 includes terms and conditions, and serves as your intention to request and receive LDP benefits                                                                                                    |
| • page 2 is applicable to feed grains, minor oilseeds, rice, and pulses                                                                                                    |
| • page 3 is applicable to cotton                                                                                                    |
| • page 4 is applicable to wool, mohair, and unshorn pelts.                                                                                                    |
| Depending on your commodity, Pages 2 through 4 of the CCC-633-EZ must be completed to request the actual LDP benefit.                                                                                                    |
| Beginning with the 2006 crop year, the CCC-633EZ must be completed to receive LDP benefits. The CCC-633 LDP and CCC-709 forms will be obsolete.                                                                                                    |
| For crop year 2006, the CCC-633-EZ will be the only LDP form accepted. Both parts of the form must be submitted in order to receive your loan deficiency payment. You are reminded that the CCC-633-EZ, Page 1 MUST be filed before losing beneficial interest in the applicable crop.                                                                                                    |
| Producers with level 2 eAuthentication, who wish to submit their LDP requests through eLDP, will be required to submit a completed CCC-633 EZ, Page 1 to their County FSA Office prior to loss of beneficial interest. Upon receipt of an approved CCC-633-EZ, Page 1, the County Office will update the customer's eLDP profile to reflect that the CCC-633-EZ, Page 1 was received in the County Office. |
| Enclosed with this letter is a CCC-633-EZ. Please complete Page 1 and submit to your local FSA Office.                                                                                                    |
| Sincerely,                                                                                                    |
| County Executive Director                                                                                                    |

.